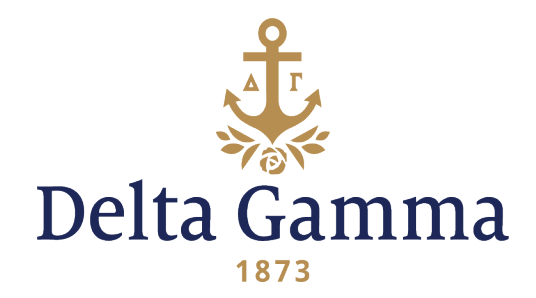

## Anchorbase and greekbill Integration

## VISUAL GUIDE

To get started, log into greekbill 2.0 and click "Members":

|             | Create Charges          |                             |                               |                  |  |  |
|-------------|-------------------------|-----------------------------|-------------------------------|------------------|--|--|
| Dashboard   | Review Roster           |                             |                               | Get Started      |  |  |
| involce     | Create Member Gr        | Oups Create your charge Ass | lign to members Send your low | aces             |  |  |
| Members     | Total Manhar Course     |                             |                               | 101              |  |  |
| Reporting   | Droop Name # of Members |                             | 261<br>Total Members          |                  |  |  |
| Banking     | Cther 0                 |                             | 161                           | 100              |  |  |
| Agreements  |                         |                             | Members                       | Alum/Non-members |  |  |
| Budgeting   | Next inv                | oice date                   | ¢2                            | 00               |  |  |
| Honor Board | 07/08/2015              | 09/10/2015                  | Pendin                        | g charges        |  |  |
| MAA         |                         |                             |                               | and and          |  |  |
|             |                         |                             |                               | ewidn            |  |  |
|             |                         |                             |                               |                  |  |  |
| Camya Ross  | Charges                 | Member Roster               | Che                           | cks & Deposits   |  |  |

From here, you are going to click "Member Roster": MEMBER ROSTER OVERVIEW Dashboard Invoice Create Member Groups Members Reporting Banking 261 \$2.00 Total Members Pending charges Agreements 161 100 Budgeting Metri Honor Board MORE VIEWS ~ To see an outline of all the available information, select "Member Type/Sub Type/Billing Type" under "More Address & Contacts Views": Member Type/Sub Type/Billing Type Login History

From here you will be tra all the listed roster:

Member

| ransported to | Memi<br>BASIC V | Member Roster - DG Demo Region 1 BASIC VIEW BILLING VIEW MEMBER TYPE/SUB TYPE/BILLING TYPE ~ Start Bulk Edit |                 |                         |                          |           |              |               |               |      |  |
|---------------|-----------------|----------------------------------------------------------------------------------------------------|-----------------|-------------------------|--------------------------|-----------|--------------|---------------|---------------|------|--|
| ≏r∙           |                 | Name                                                                                                    |                 | Member ID               | Member Type              | Sub Type  | Billing Type | Member Status | System Status |      |  |
|               |                 |                                                                                                    | T               | \$ T                    | All 🔹                    | All 💌     | All 👻        | Member +      | All 🔹         |      |  |
|               |                 | ALDRIDGE, HANAH                                                                                              |                 | 939500                  | Member                   |           | Ebill Only   | Member        | ON            | Edit |  |
|               |                 | ALDRIDGE, HANAH                                                                                              |                 | 2053797                 | Member                   |           | Ebill Only   | Member        | ON            | Edit |  |
|               |                 | CLAUSEN, LAUREN                                                                                              |                 | 939498                  | Member                   |           | Ebill Only   | Member        | ON            | Edit |  |
|               |                 | COSME, DANIELLE                                                                                              |                 | 939506                  | Member                   |           | Ebill Only   | Member        | ON            | Edit |  |
| Member Type   |                 | DELSIGNE, ERIN                                                                                               |                 | 939503                  | Member                   |           | Ebill Only   | Member        | ON            | Edit |  |
|               |                 | DONOVAN, RILEY                                                                                               |                 | 939502                  | Member                   |           | Ebill Only   | Member        | ON            | Edit |  |
| All           | v.              | GOH, SERENA                                                                                                  | <b>1</b>        | 939501                  | Member                   |           | Ebill Only   | Member        | ON            | Edit |  |
|               |                 | KATO, SARA                                                                                                   |                 | 939505                  | Member                   |           | Ebill Only   | Member        | ON            | Edit |  |
| Member        |                 | RACIAK, ASHLEY                                                                                               |                 | 939504                  | Member                   |           | Ebill Only   | Member        | ON            | Edit |  |
|               |                 | SNYDER, SARAH                                                                                                |                 | 939497                  | Member                   |           | Ebill Only   | Member        | ON            | Edit |  |
| Member        |                 | f 10 items                                                                                                   |                 |                         |                          |           |              |               | x x 1 x x     | 400  |  |
| Abroad        |                 | A wom<br>being u                                                                                             | an's r<br>Ipdat | member ty<br>ed in Anch | pe will sync<br>Iorbase. | : with gr | eekbill v    | vithin an     | hour of       |      |  |
| Abroad        |                 | м                                                                                                    | emb             | er Types in             | clude:                   |           |              |               |               |      |  |
| Member        |                 |                                                                                                    |                 |                         |                          |           |              |               |               |      |  |
|               |                 | •                                                                                                    | Abr             | oad                     |                          |           |              |               |               |      |  |
| Member        | _               | •                                                                                                    | Gra             | duated/Alu              | ımnae                    |           |              |               |               |      |  |

Notes

Past Due

Invalid Information

Agreement Not Signed

Member

- New Member
- Resigned/Expelled
- Live In
- Live Out

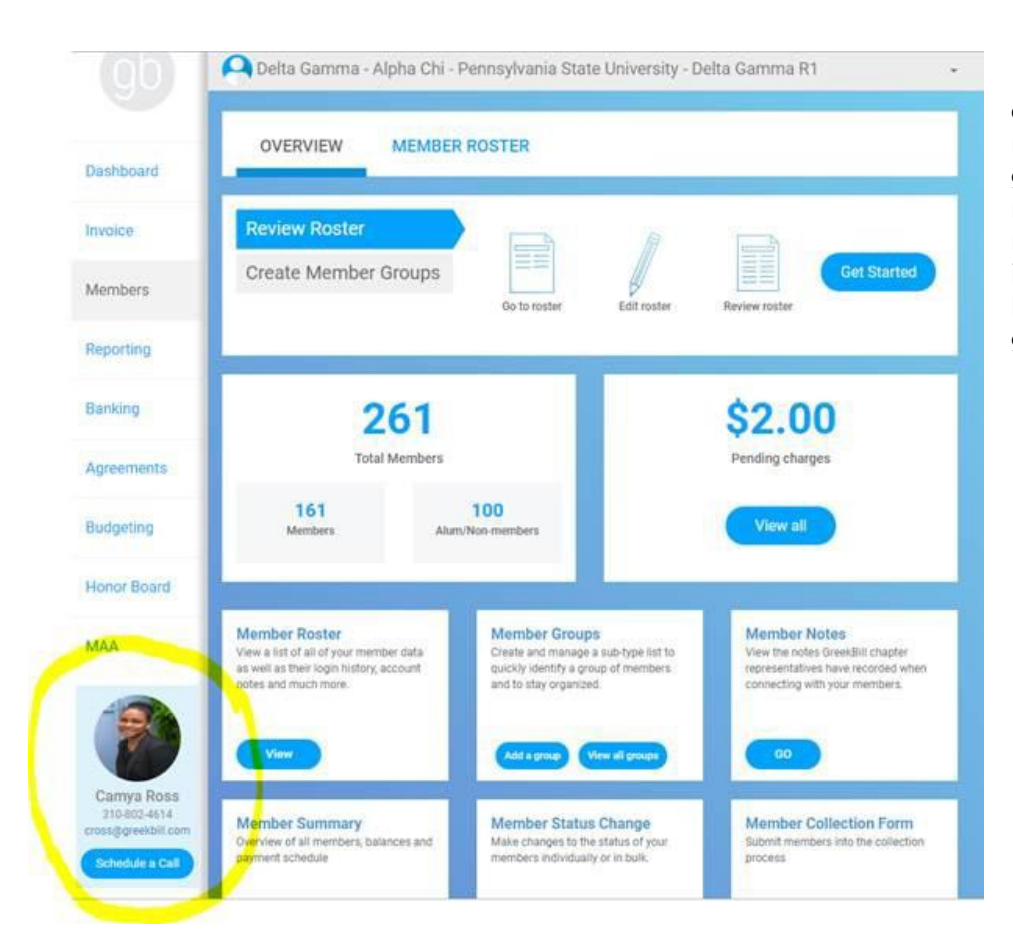

If you have any questions, please reach out to your greekbill representative. Her name and contact information are listed on your greekbill homepage.